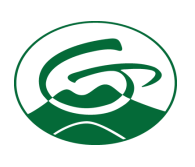

# HOW TO ACCESS PAYROLL INFO STAFF GATEWAY

#### Technical issues? Call the Help Desk ext. 2700

Payroll questions? Ask HR ext. 2248

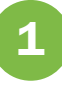

### Log in to Staff Gateway

#### giffordhealthcarestaff.meditech.cloud

Visit this link to access Staff Gateway. The login screen looks like this.

Log in with the User Name and Password that you use to log in to your desktop. If you can't log in, call the Help Desk at ext. 2700.

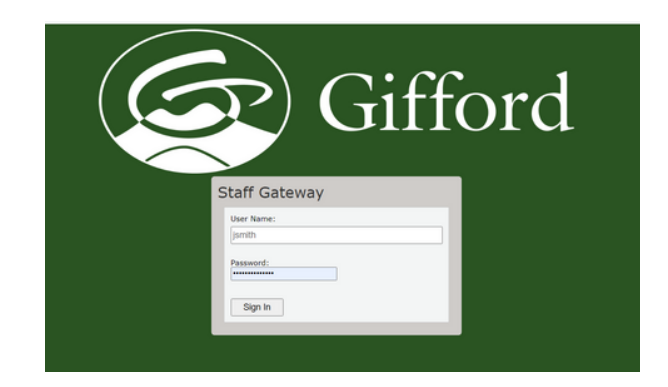

### 2

#### View your dashboard

It looks like this, with icons linking to your Profile and Payroll information.

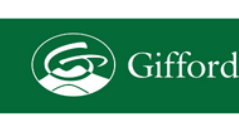

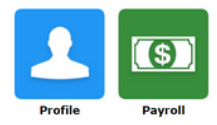

My Notifications Pay Advice 09/0

Additional Resources Bswift - Benefits Enrollmen Employee Benefits Center

09/01/23 GIFFORD

## 3

#### **View Payroll info**

Click on the green-and-white Payroll icon (with the dollar bill).

You'll then be taken to your Payroll page. It looks like this. Here you can view your Current Pay (click on the line with the date to view your stub), ETO balance, and Historical Pay (year-to-date).

### **View Profile info**

Click on the blue-and-white icon (the person) to view your Profile, which looks like this and includes items like — Contacts and Direct Deposit info. Here you also can update info by clicking on the tabs to the right.

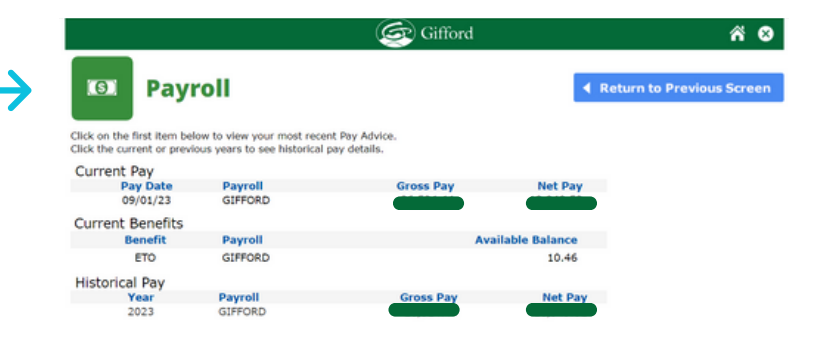

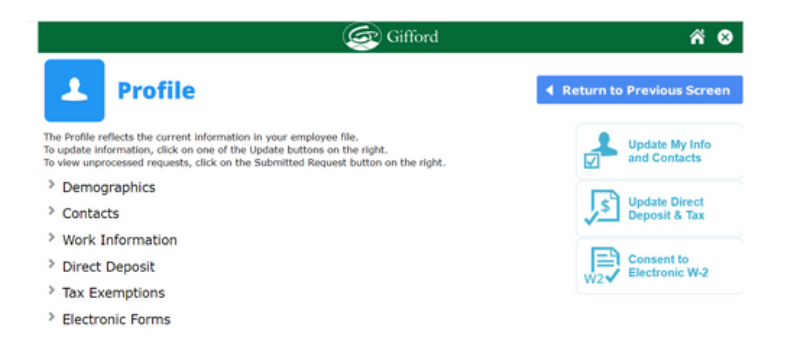